# Anaesthesia - Labour epidural documentation

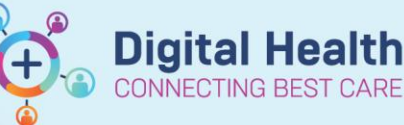

Digital Health Quick Reference Guide

### This Quick Reference Guide will explain how to:

Document labour epidural insertion and drug administration for anaesthetists using Powernote and MAR.

#### **Definitions:**

MAR - Medication Administration Record in Powerchart

#### **Documentation of epidural insertion**

 Under Documentation, click the down arrow next to +Add then select PowerNote.

Select "Anaesthesia and APS" for Type,
 "Anaesthesia" Catalog, then "Procedure Note

 Epidural/Blood Patch".

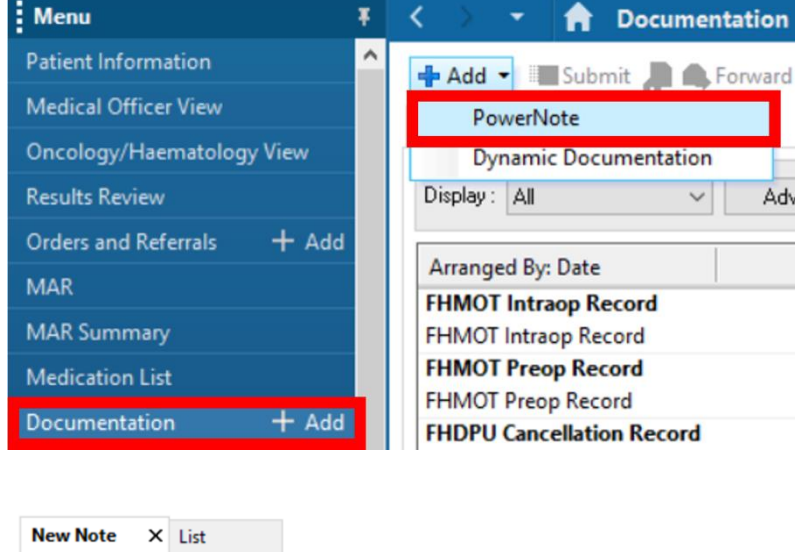

| <u></u> ±† | × 10 (    | ■♀■\Ҳ曲┺ゝ┺弁+                                                                                                    |
|------------|-----------|----------------------------------------------------------------------------------------------------|
| <b>▶</b>   | 🔺 Hide N  | ote Details                                                                                                    |
| I          | *Type : 👔 | anaesthesia and APS                                                                                                    |
|            | *Date: 1  | 7/03/2023 🔁 💙 1040 😴 AEDT                                                                                                    |
|            | Title:    |                                                                                                    |
|            | Existing  | Precompleted Catalog Recent Favorites                                                                                                    |
|            | Catalog   | Anaesthesia                                                                                                    |
|            | Name      | Description PAC/Pre Anaes Assessment PAC/Pre Anaes Assessment APS/Post-Anaesthesia Review CMBS Note Difficult Airway Letter Difficult Airway Letter |
|            |           | Procedure Note - Epidural/Blood Patch Procedure Note - Epidural/Blood Patch                                                                         |

Western Health 📢

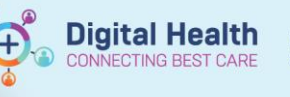

 Select the terms you wish to populate into your Powernote.
 Click "OK" to allow auto population.

 Nato Populate Document
 X

 Patient Name:
 Integrationtest/three, Pa Pac MS
 MRN: 2000467

 Terms Available for Auto Population
 Medications (Active)
 Medications (Active)

 Medications (Active)
 Porovariate Medications
 Future

 To row ORAPID: 5 unt(b), Subcutaneous, 4 hourly, PRN: hyperglycaemia
 Pocumented Medications

 Documented
 Porovariate (State)
 Pole

 Medications
 Medications
 Pole

 Documented
 Pole
 Pole

 Mode allergy
 No Known Allergies
 Pole

 Previously Populated Data
 Data
 Discussion (Cancel

Complete all 4. <u>Summary</u> <Hide Structure> <Use Free Text> necessary fields Procedure (Epidural) / CSE / Blood Patch / Spinal by clicking and Location Birth Suite / Emergency / Theatre / PACU / ICU / OTHER adding any Indication (Maternal Request) / Preeclampsia / Cardiac Disease / Obstetric request / Medical indication== / OTHER relevant details. Consent (Verbal) / Written / Antenatal Clinic / Previous Epidural / OTHER Click isks Discussed All risk discussed / Discomfort / Allergy / Block Failure 1:10-1:20 / Patchy Block / Hypotension / POPH 1:100-1:200 / LAST / Haematoma / Infection / Nerve Injury 1:1000-1:50000 / Assisted vaginal delivery / High block (Emergent GA) / IDC required / Patient declined discussion / OTHER "Sign/Submit" dministrative Times / Referred by / OTHER when complete. Coagulation Platelets / INR / Not required Assessment <Show Structure> <Use Free Text> Allergies: Allergic Reactions (All) No Known Allergies

icer 71, Anaesthetist Dr, 17/03/2023 10:43:00, Procedure Note - Epidural/Blood Patch

5. Under Title, remove "Blood Patch". Click "Sign" in the popup dialog box

| Anaes          | sthesia and APS        |                 | $\sim$  |                 |
|----------------|------------------------|-----------------|---------|-----------------|
| Title: Proce   | dure Note - Epidural/I | Blood Patch     |         | Default Titl    |
| *Date: 17/03   | /2023 🗘 🗸 1            | 043 🛉 AEDT      |         | Current Dat     |
| ndorsers       |                        | Daman Fadara    |         | Harran Dafasha  |
| Request endors | ement                  | Remove Endorser | Commont | Manage Deraults |
|                |                        |                 |         |                 |
|                |                        |                 |         |                 |
|                |                        |                 |         |                 |
|                |                        |                 |         |                 |
|                |                        |                 |         |                 |
|                |                        |                 |         |                 |
|                |                        |                 |         |                 |
|                |                        |                 |         |                 |
|                |                        |                 |         |                 |
|                |                        |                 |         |                 |
|                |                        |                 |         |                 |
|                |                        |                 |         |                 |
| her Actions    |                        |                 |         |                 |

Sign/Submit

Save

Save & Close Cancel

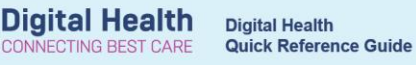

6. Enter your Username and Password and click OK

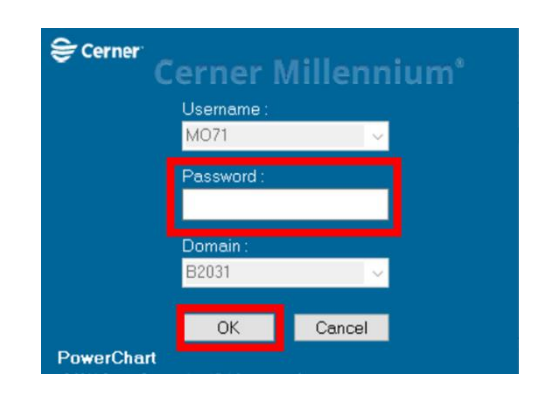

#### Documentation of administration of epidural medications

 Select "+Add" next to "Orders and Referrals".
 In the Search bar, type "anaes" and click "ANAES Epidural Analgesia (Obstetric)"

| Howsheet             |       |
|----------------------|-------|
| Orders and Referrals | + Add |
| Medication List      |       |
| MAR                  |       |
| MAR Summary          |       |

| Search: | anaes         |                  | ۹,         | Advance  |
|---------|---------------|------------------|------------|----------|
| Gen Har | ANAES Epidu   | ral Analgesia (N | Von-Obst   | tetric)  |
| Lang Op | 🕨 ANAES Epidu | ral Analgesia (( | Obstetric) |          |
| Dia     | ANAES PAC I   | nsulin SUPPLEN   | /ENTAL F   | uture Or |
|         | ANAES Post-   | op LUSCS Neur    | axial Mor  | phine    |

 Ensure all "Communications Orders" are checked.

|   | PATIENT CARE          | ÷                                                                                                    |
|---|-----------------------|----------------------------------------------------------------------------------------------------|
| 2 | Communication Order   | T;N, Special Instructions: 5 minutely post-test dose > BP, HR, SpO2 for 30 mins                                 |
| 2 | 🖄 Communication Order | T;N, Special Instructions: At 30 mins post-test dose > BP, HR, RR, SpO2, SS, motor<br>block, sensory block      |
| 2 | 🖄 Communication Order | T;N, Special Instructions: Every 30 mins (or more frequently if clinically indicated)<br>> BP, HR, SpO2         |
| V | 🖄 Communication Order | T;N, Special Instructions: Every 1 hour > RR, SS, motor block, sensory block                                    |
|   | Communication Order   | T;N, Special Instructions: Bolus is documented and handover to midwife to<br>commence maintenance infusion/PCEA |

3. Select the appropriate drug orders then click "Orders for Signature". Note that the <u>PRN orders will only stay active</u> on the MAR for 6 hours after being ordered.

| MEDICATIONS                                                                      |                                                                                                    |
|----------------------------------------------------------------------------------|----------------------------------------------------------------------------------------------------|
| Iidocaine (lignocaine) (lidocaine 2% injectable solution<br>(ANAES))             | 0 - 5 mL, Epidural, Ampoule, every 5 minutes, PRN, for obstetric use<br>Give 0 - 5 mL. Max dose for order: 15 mL. ANAESTHETIST BOLUS ONLY. |
| Iidocaine (lignocaine) (lidocaine 1% injectable solution<br>(ANAES))             | 0 - 5 mL, Epidural, Ampoule, every 5 minutes, PRN, for obstetric use<br>Give 0 - 5 mL. Max dose for order: 15 mL. ANAESTHETIST BOLUS ONLY. |
| ropivacaine (ropivacaine 0.2% injectable solution<br>(ANAES))                    | 0 - 5 mL, Epidural, Ampoule, every 5 minutes, PRN, for obstetric use<br>Give 0 - 5 mL. Max dose for order: 15 mL. ANAESTHETIST BOLUS ONLY. |
| 😚 fentanyl (fentanyl for injection)                                              | 100 MICROg, Epidural, Ampoule, ONCE only<br>Give 0 - 100 MICROg                                                                            |
| Ropivacaine with fentanyl - PCEA                                                 |                                                                                                    |
| ropivacaine-fentanyl (*EPIDURAL* ropivacaine-fentanyl<br>0.2%-2 mcg/mL infusion) | Pt Bolus Dose (mL): 5, Lockout Interval (min): 15, 4-hour Limit (mL): 60, Epidural,<br>Max dose: 60mL in 4 hours                           |

Orders For Signature

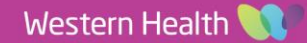

4. Click "Sign"

| ontinu     | ous      | Infusions                                                                                                    |                                                                                                    |                                                                                                    |                                                                                                    |
|------------|----------|----------------------------------------------------------------------------------------------------|----------------------------------------------------------------------------------------------------|----------------------------------------------------------------------------------------------------|----------------------------------------------------------------------------------------------------|
| <b>(</b> ) | <b>*</b> | *EPIDURAL*<br>ropivacaine-fentanyl                                                                                                    | Order                                                                                                    | 29/12/2023 15:34                                                                                                    | Pt Bolus Dose (mL): 5, Lockout Interval (min): 15, 4-hour Limit (mL): 60,<br>Max dose: 60mL in 4 hours                                                                                                    |
| /ledicat   | tion     | 5                                                                                                    |                                                                                                    |                                                                                                    |                                                                                                    |
| <b>(</b> ) | <b>*</b> | fentanyl (fentanyl for<br>injection)                                                                                                    | Order                                                                                                    | 29/12/2023 16:00                                                                                                    | 100 MICROg, Epidural, Ampoule, ONCE only, First dose 29/12/2023 16:00<br>Give 0 - 100 MICROg                                                                                                    |
| Ð          |          | ropivacaine<br>(ropivacaine 0.2% inje                                                                                                    | Order                                                                                                    | 29/12/2023 15:34                                                                                                    | 0 - 5 mL, Epidural, Ampoule, every 5 minutes, PRN, for obstetric use, Firs<br>Give 0 - 5 mL. Max dose for order: 15 mL. ANAESTHETIST BOLUS ONLY.                                                                                                    |
| etails     |          |                                                                                                    |                                                                                                    |                                                                                                    |                                                                                                    |
| ssing Re   | quir     | ed Details Dx Table                                                                                                    | Orders                                                                                                    | For Cosignature                                                                                                    | Sign                                                                                                    |
|            | etails   | ontinuous<br>ledication<br>ledication<br>ledicatio | ontinuous Infusions<br>*EPIDURAL*<br>ropivacaine-fentanyl<br>Iedications<br>fentanyl (fentanyl for<br>injection)<br>ropivacaine<br>(ropivacaine 0.2% inje<br>etails<br>sing Required Details<br>Dx Table | ontinuous Infusions       Order         *EPIDURAL*       Order         ropivacaine-fentanyl       Order         Iedications       injection)         **       Propivacaine         **       Order         injection)       Order         **       ropivacaine         **       order         **       ropivacaine         **       order         **       order         **       **         **       **         **       **         **       **         **       **         **       **         **       **         **       **         **       **         **       **         **       **         **       **         **       **         **       **         **       **         **       **         **       **         **       **         **       **         **       **         **       **         **       **         **       **< | ontinuous Infusions         Image: Second Second Sec |

5. Enter Username and Password and click ok

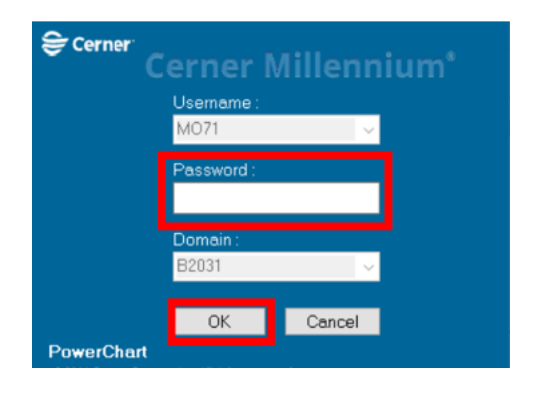

Click MAR and refresh the chart 6.

| Menu 🔫                             | Ŧ | <      | •         | A         | MAR           |                                                                                                    | 55 Full screen   | 🖶 Pri | int 🧿 0 minute              |   |
|------------------------------------|---|--------|-----------|-----------|---------------|----------------------------------------------------------------------------------------------------|------------------|-------|-----------------------------|---|
| Dx, Current Procedures             | ^ | *6     | e         |           |               |                                                                                                    |                  |       |                             |   |
| Interactive View and Fluid Balance |   |        |           |           |               |                                                                                                    |                  |       |                             |   |
| Observation Chart                  |   | • •    | 1         |           |               | 28 Dec, 2023 15:40 - 30 Dec, 2023 15:40 (Clinical Range)                                                                                    |                  |       |                             | • |
| Results Review                     |   | 1      | T         | ime Vie   | w             | Medications                                                                                                    | 29/12/2023 19    | 9:00  | 29/12/2023 18:41            |   |
| Flowsheet                          |   | 👿 So   | hedule    | d         |               | Scheduled                                                                                                    | 100 MICRO        | a –   |                             | - |
| Orders and Referrals + Add         |   | U U    | nsched    | uled      |               | fentanyl (fentanyl for injection)                                                                                                    | Not given within | 5     |                             |   |
|                                    |   |        | RN        |           |               | 100 MICROg, Epidural, Ampoule, ONCE only, First dose 29/12/2023 19:00:00,<br>Stop date 29/12/2023 19:00:00                                  | uays.            |       |                             |   |
|                                    |   | C C    | ontinue   | us Infu   | sions         | Give 0 - 100 MICROg                                                                                                    |                  |       |                             |   |
| мак                                |   | TZI Fu | ature     |           |               | Sedation Score                                                                                                    |                  |       |                             |   |
| MAR Summary                        |   |        | er on til | und Sel   | helided       | Respiratory Rate                                                                                                    |                  |       |                             |   |
| Documentation + Add                |   |        | scontil   | iueu sci  | icuuleu       | Numeric Pain Score with Activity<br>Numeric Pain Score at Part                                                                              |                  |       |                             |   |
|                                    |   | 🗹 Di   | scontir   | ued Un    | scheduled     | Functional Activity Score                                                                                                    |                  |       |                             |   |
|                                    |   | 🗾 Di   | scontin   | ued PR    | N             | PRN                                                                                                    |                  |       |                             |   |
| Activities and Interventions       |   | Di Di  | scontin   | ued Co    | ntinuous Infu | PR PR                                                                                                    | N                |       | 0 - 5 mL                    |   |
| Allergies/Sensitivities + Add      |   |        |           |           |               | ropivacaine (ropivacaine 0.2% injectable solution (ANAES))<br>0 - 5 mL Epidural, Ampoule, every 5 minutes, PRN, for obstetric use, for 6 hr | s).              |       | lot given within 5<br>Jays. |   |
| Appointments                       |   |        |           |           |               | First dose 29/12/2023 18:35:00, Stop date 30/12/2023 00:34:00<br>Size 0 - 5 ml, Max dose for order, 15 ml, ANAESTHETIST BOLLIS ONLY.        |                  |       |                             |   |
| Case Conference/Discharge Plann.   |   |        |           |           |               | ropivacaine                                                                                                    |                  |       |                             |   |
| Care Plan Summary                  |   |        |           |           |               | Continuous Infusions                                                                                                    |                  |       | Pending                     |   |
| Continuous Notes                   |   |        |           |           |               | *EPIDURAL* ropivacaine-fentanyl 0.2%-2 mcg/mL infusion 200 mL                                                                               | -1               | Ņ     | Not given within 5          |   |
| Form Browser                       |   |        |           | _         |               | Regional Route: N/A - Epidural, N/A, Routine, First dose 29/12/2023 18:35:00,                                                               | <b>1</b> 1,      |       |                             |   |
| rom browser                        |   | T      | herape    | eutic Cla | ass View      | Total volume (mL): 200, Rate: Titrate<br>Max dore: 50ml in 4 hours                                                                          |                  |       |                             |   |
| Growth Chart                       |   |        | Re        | oute Vie  | ew.           | Administration Information                                                                                                    |                  |       |                             |   |
| mmunisation                        |   |        | P         | 'lan Vier | w             | ropivacaine-fentanyl                                                                                                    |                  |       |                             |   |

- Schedul<u>ed</u> 7. To sign off the fentanyl चिल fentanyl (fentanyl for injection) 100 MICROg, Epidural, Ampoule, ONCE only, First dose 29/12/2023 19:00:00, Stop date 29/12/2023 19:00:00 Give 0 - 100 MICROg administration, click on the tile
  - Ensure the administration time is accurate `# **!!** \$ fentanyl (fentanyl for injection) 100 MICROg, Epidural, Ampoule, ONCE only, First dose 29/12/2023 19:00:00, Stop date 29/12/2023 19:00:00 Give 0 - 100 MICROg ▲ ▼ • \*Performed date / time : 29/12/2023 1847  $\sim$ AEDT
  - then click the green tick

8.

Δ

100 MICROg

Not given within 5

days.

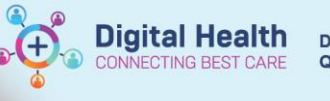

9. To sign off the local anaestheti administration, select the PR order tile.

| 9.  | To sign off the local anaesthetic   | PRN                                                                                                    |                                                                                                    |
|-----|-------------------------------------|----------------------------------------------------------------------------------------------------|----------------------------------------------------------------------------------------------------|
|     | administration, select the PRN      | opivacaine (ropivacaine 0.2% injectable solution (ANA<br>) - 5 mL, Epidural, Ampoule, every 5 minutes, PRN, for ol                                          | PRN 0 - 5 mL<br>(ES)) Not given within 5<br>bstetric use, for 6 hr(s) <sup>days,</sup>                                                     |
|     | order tile.                         | irst dose 29/12/2023 18:35:00, Stop date 30/12/2023 00                                                                                                    | :34:00                                                                                                    |
|     |                                     | Give 0 - 5 mL. Max dose for order: 15 mL. ANAESTHETIST                                                                                                    | BOLUS ONLY.                                                                                                    |
|     |                                     | oprocurre                                                                                                    |                                                                                                    |
| 10. | Fill in the volume given            | √ ⊘                                                                                                    |                                                                                                    |
|     |                                     | ropivacaine (ropivacaine 0.2% i<br>0 - 5 mL, Epidural, Ampoule, every 5 m<br>dose 29/12/2023 18:35:00, Stop date i<br>Give 0 - 5 mL. Max dose for order: 15 | injectable solution (ANAES))<br>ninutes, PRN, for obstetric use, for 6 hr(s), First<br>30/12/2023 00:34:00<br>mL. ANAESTHETIST BOLUS ONLY. |
|     |                                     | *Performed date / time : 29/12/2                                                                                                    | 023 • V 1856 • AEDT                                                                                                    |
|     |                                     | *Performed by :                                                                                                    |                                                                                                    |
|     |                                     |                                                                                                    |                                                                                                    |
|     |                                     | Witnessed by :                                                                                                    |                                                                                                    |
|     |                                     | No record of last documented adn                                                                                                    | ninistration.                                                                                                    |
|     | Please select mL as                 | the unit ropivacaine: mL                                                                                                    | Volume: 0 ml                                                                                                    |
| 11. | Ensure the administration time is a | curate 🗸 🛇                                                                                                    |                                                                                                    |
|     | then click the green tick           | ropivacaine (ropivacaine 0.2% in<br>0 - 5 mL, Epidural, Ampoule, every 5 mir<br>dose 29/12/2023 18:35:00, Stop date 30                                      | <b>jectable solution (ANAES))</b><br>nutes, PRN, for obstetric use, for 6 hr(s), First<br>)/12/2023 00:34:00                               |
|     |                                     | Give 0 - 5 mL. Max dose for order: 15 ml                                                                                                    | L. ANAESTHETIST BOLUS ONLY.                                                                                                    |
|     |                                     | *Performed date / time : 29/12/202                                                                                                    | 23 • V 1856 • AEDT                                                                                                    |

- 12. For subsequent doses given to load the epidural, please repeat steps 9-11
- 13. You can view the doses given after refreshing the MAR Summary

| Flowsheet fentanyl (fentanyl for 100 M                                               | 0 MICROg @1847 |
|--------------------------------------------------------------------------------------|----------------|
| Orders and Referrals + Add injection)                                                |                |
| Medication List Ampoule, ONCE only, Fir                                              |                |
| PRN                                                                                  |                |
| MAR Summary 5 mL<br>0.2% injectable solution                                         | mL @1845       |
| Documentation + Add (ANAES) 5 mL<br>0 - 5 mL, Epidural, 5 mL                         | mL @1850 】     |
| Ampoule, every 5 minutes,<br>PRN, for obstetric use, for 5 mL<br>6 hr(s), First dose | mL @1856 】     |
| Allergies/Sensitivities + Add 29/12/2023 18:35:00, Stop<br>date 30/12/2023 00:34:00  | PRN            |

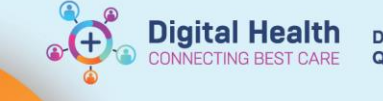

## Saving the Epidural Powernote as a Precompleted Note

This allows you save pre-filled Powernotes for future documentation where certain fields are commonly selected.

 After starting a Powernote and click the options that you wish to prefill. On the menu bar, select "Documentation" then click "Save as Precompleted Note..."

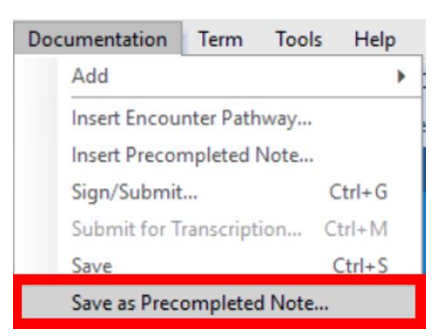

2. Enter the Note title and click "Save as New"

| P Save As Precompleted Note       |                 |                     |                    |  |  |  |
|-----------------------------------|-----------------|---------------------|--------------------|--|--|--|
|                                   | *Note title:    | Procedure Note - Ep | idural             |  |  |  |
| Encount                           | ter pathway(s): | Procedure Note - Ep | idural/Blood Patch |  |  |  |
| Save as shared precompleted note. |                 |                     |                    |  |  |  |
| Save as N                         | ew              | Update Existing     | Cancel             |  |  |  |

3. The note can be found when adding a new Powernote, ensuring the type is "Anaesthesia and APS" and selecting the "Precompleted" tab. Select the pre-completed Powernote and click "OK" to load. The pre-completed Powernote should load with the pre-filled options saved.

| *Type : Anaesthesia and APS                       | ~                                       |         |                                                  |                           |           |   |
|---------------------------------------------------|-----------------------------------------|---------|--------------------------------------------------|---------------------------|-----------|---|
| *Date: 02/06/2023                                 | 1425 🗧 AEST                             |         |                                                  |                           |           |   |
| Title: Labour epidural insertion                  |                                         |         |                                                  |                           |           |   |
| Existing Precompleted                             | atalog <u>R</u> ecent <u>F</u> avorites |         |                                                  |                           |           |   |
| Search:                                           | A                                       | Contair | ns 🗸                                             |                           |           |   |
| Restricted display by:<br>My notes only<br>Recent | Note Type Associated Diag               | gnosis  | Add to Favorites<br>Delete                       |                           |           |   |
| Title                                             | Encounter pathway                       | Shared  | Last changed by                                  | Perform/Service Date/Time | Sentences | ^ |
| Procedure Note - Epidural                         | Procedure Note - Epidural/Blood Patch   |         | Cemertest, Medical Officer - Anaesthetist P2 3   | 02/06/2023 2:22:50 PM     |           |   |
| Operation Report                                  | Operation Report                        | Y       | Cemertest, Medical Officer P2 1                  | 11/05/2023 4:43:34 PM     |           |   |
| Shared 1 Operation Report                         | Operation Report                        | Y       | Cemertest, Medical Officer P2 1                  | 18/05/2023 12:44:25 PM    |           |   |
| Shared 2 Operation Report                         | Operation Report                        | Y       | Cemertest, Medical Officer - Obstetrics P2 1     | 18/05/2023 12:51:36 PM    |           |   |
| Shared 3 Operation Report                         | Operation Report                        | Y       | Cemertest, Medical Officer - ICU P2 1            | 18/05/2023 2:11:07 PM     |           |   |
| Shared 4 Operation Report                         | Operation Report                        | Y       | Cemertest, Medical Officer - Anaesthetist P2 1   | 18/05/2023 2:14:35 PM     |           |   |
| Shared 5 Oneration Report                         | Oneration Report                        | Y       | Comartaet Martinal Officer, Nawhom Sanvinae P? 1 | 18/05/2023 2:17:35 PM     |           | * |
|                                                   |                                         |         |                                                  |                           |           |   |

6

ΟK

Cancel